## **ISTRUZIONI PER INSERIRE IL PROPRIO GIORNO DI RICEVIMENTO**

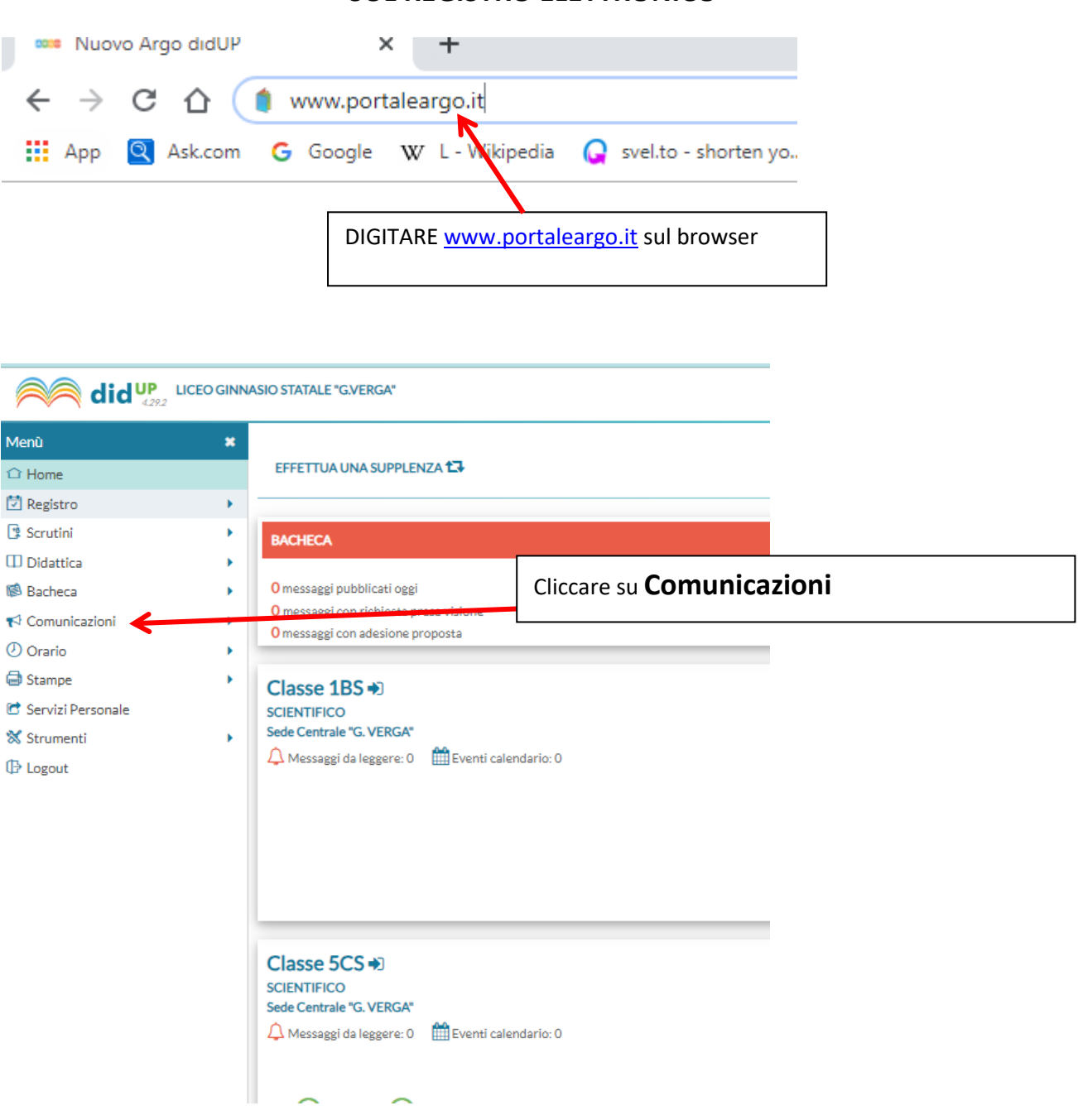

## SUL REGISTRO ELETTRONICO

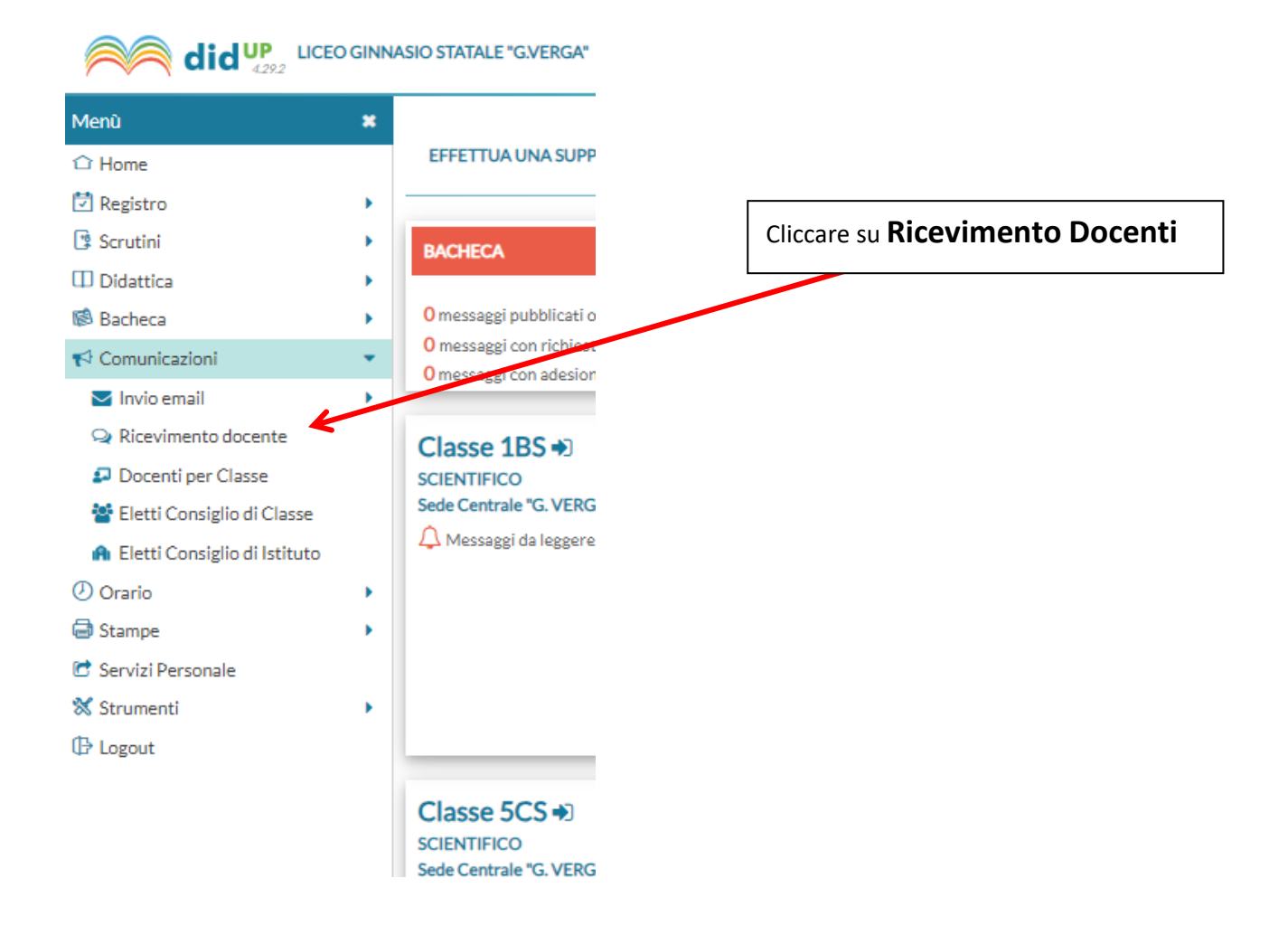

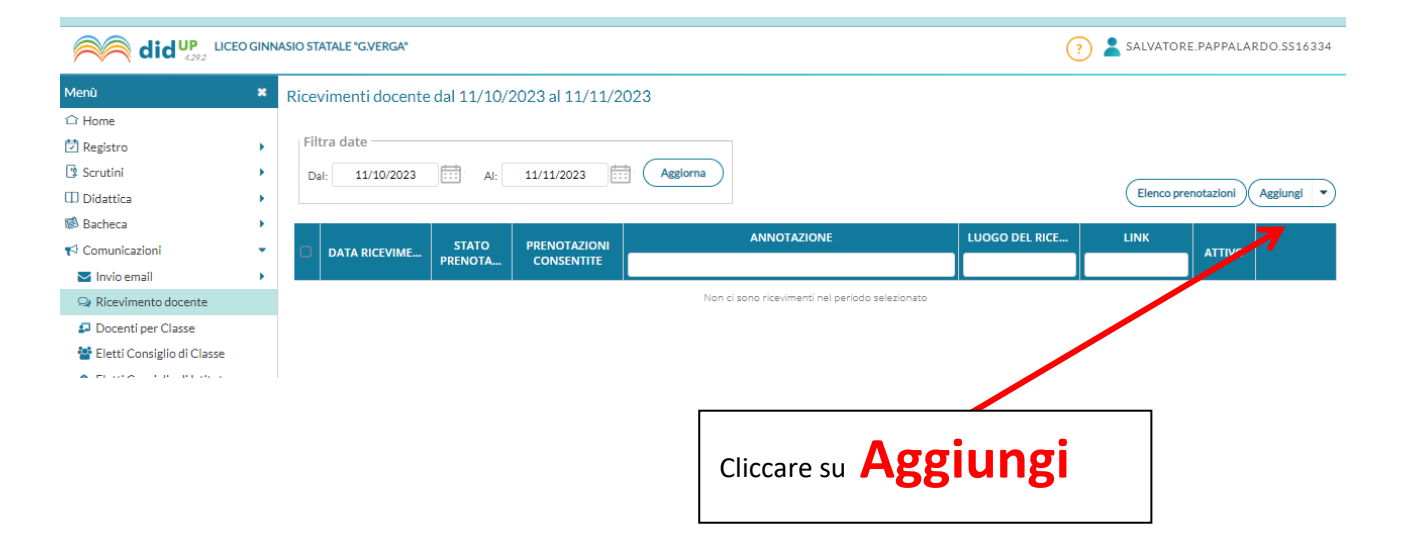

## Riempire tutti i campi

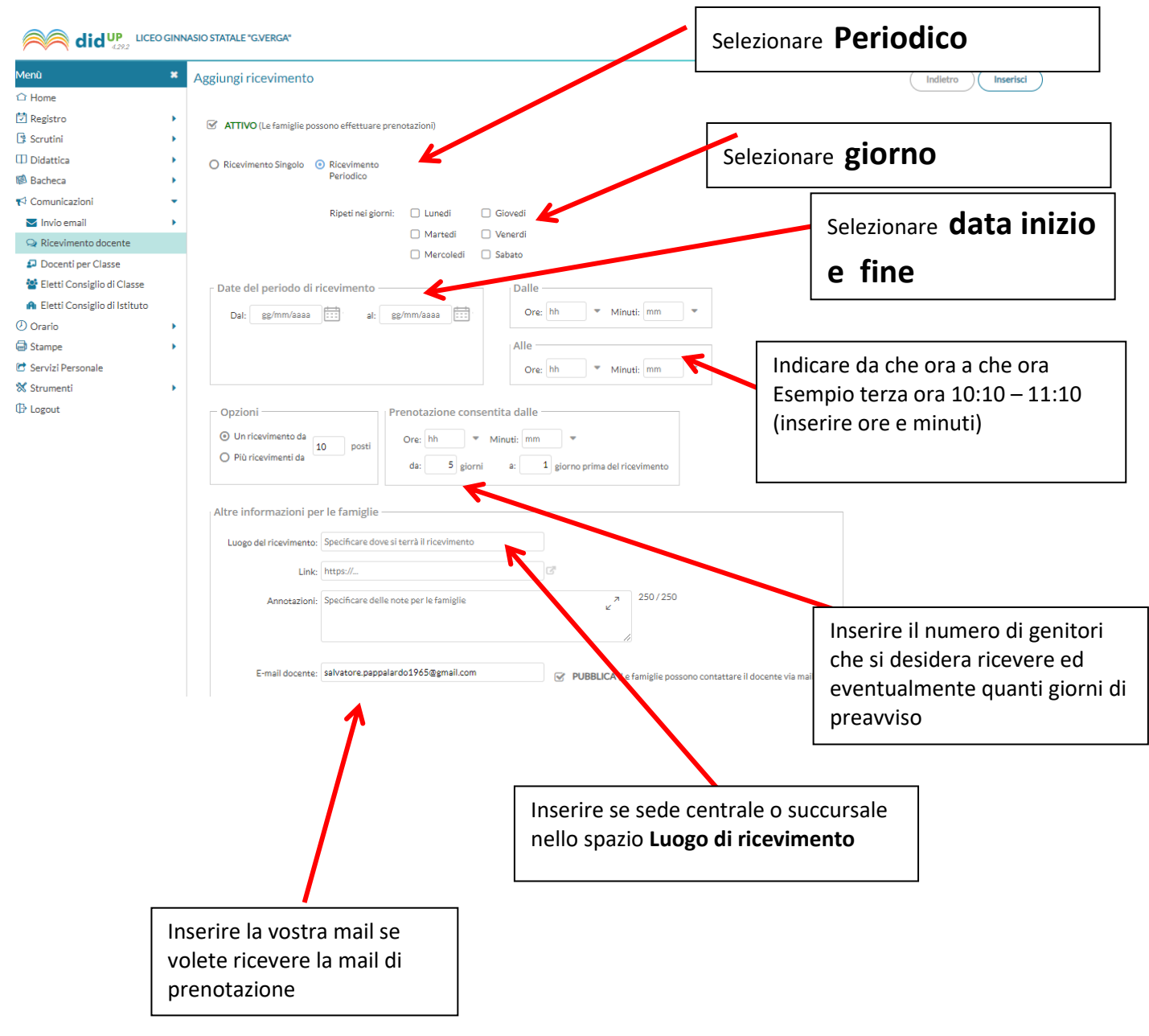

## Una volta completati i campi cliccare su Inserisci